## Equations with numbers<sup>1</sup>

- 1. Insert -> Table -> 3x1.
- 2. Right click table -> Properties.
- 3. In Table Tab, Check Preferred Width -> Percent -> 100.
- 4. In Column Tab, set preferred width to 7%, 86% and 7% for 1st 2nd and 3rd column respectively.
- 5. These values work well for Times new Roman 12pt equation numbers. (Other percentages will work provided they add up to 100%.)
- 6. Click Ok.
- 7. Insert-> Equation into center column (type in current equation or placeholder).
- 8. Click References -> Insert Caption.
- 9. Select Label: Equation
- 10. Position: Above or Below
- 11. Adjust numbering as desired.
- 12. Cut and paste number from above location to right column of equation table.
- 13. Right align Text in right column.
- 14. Center Equation column.
- 15. Highlight the entire table.
- 16. Turn off borders.
- 17. Re-highlight the entire table.
- 18. Select Insert -> Equation -> Save Selection to Equation Gallery.

Type equation here.

(1)

<sup>&</sup>lt;sup>1</sup> <u>http://superuser.com/questions/594559/how-do-you-easily-add-equation-numbers-to-microsoft-word-2010-equations</u>

## Bibliography

[1] "How do you easily add equation numbers to Microsoft Word 2010 equations?," 1 March 2015.
[Online]. Available: http://superuser.com/questions/594559/how-do-you-easily-add-equation-numbers-to-microsoft-word-2010-equations.